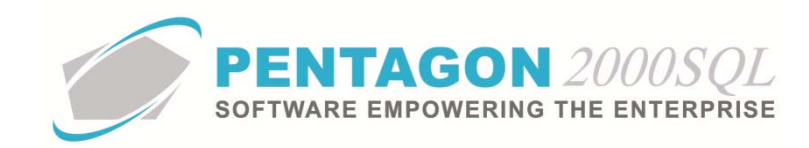

## Automated Document Repository System (ADRS) Quick Reference

The Automated Document Repository System enables the storage of printed forms each time they are printed.

## 1. Setup

- a. File Storage Directory
  - i. From the Main Menu screen, left-click Administration, left-click System and left-click System General Defaults.

| N        | 1y Fav    | orites I    | File Sa    | les Pu           | rchasing | Inventory        | Financials | Operations      | My Pentagon    | CRM        | Administration I    |
|----------|-----------|-------------|------------|------------------|----------|------------------|------------|-----------------|----------------|------------|---------------------|
| 6        | -         | 23          | <b>-</b>   | 1974             | C Auto   | motive Setup     | 👸 Wareh    | ouses /Location | s 👻 🎹 Driven 👻 |            | 👫 Work Orders 👻     |
|          | 2         | <u> </u>    |            |                  | 🛓 Exter  | nal Interfaces 👻 | 🔠 By Na    | me 🔹            | 🔠 Stock By C   | ode 👻      | 🐡 Parts Network     |
| Sy       | stem<br>• | Groups *    | Utilities  | Forms<br>Setup * | 🄏 Cont   | ract             | III Genera | al By Code 👻    | 🔠 Documen      | ts By Code | 🝷 🐹 Engineering & F |
| A        | Set       | Global Con  | npany Nar  | ne(s)            |          |                  |            |                 |                |            | Tables Lis          |
| 0        | Sys       | tem Genera  | I Defaults |                  |          |                  |            |                 |                |            |                     |
| <u>.</u> | Cor       | mpany/Div/  | /Dept Setu | р                |          |                  |            |                 |                |            |                     |
|          | Sen       | vers and Ta | sks Setup  |                  |          |                  |            |                 |                |            |                     |
| -        | Sen       | /er Hcerc & | Grouns     |                  |          |                  |            |                 |                |            |                     |

ii. The Company Setup window will appear. Left-click the Modules tab.

| Accounting Settings       Printing Settings       Stock W/H Settings       Mandatory Fields       SO/PO Line changes settings         Consolidator Settings       PMR       Aircraft Ext       Flight Log Ext       Hide Line Types       Publications Ext. Info       E.Commerce Setup         General       WH/Doo       Defaults       Setup       Cuatomer Docs       Yendor Docs       Taxes       Charges       Convert       PNE At         Counters       Modules       Limits       System Akets       General Settings       Document Settings       WD/MNT Settings       Memo Convert         Exchange Defaults       Core Charge Up Front :       Inset Core Value in Note Field (If not zero) :       Pages       Exchange/Core Cost SetUp         Directories       Spee2000 Transfer Fiele(S) Directory       Sales EDI       Purchasing EDI       BS Spee 2000       SITA Spee 2000       EPI Inventory Import       Images         Directories       Spee2000 Transfer Fiele(S) Directory       Sales EDI       Purchasing EDI       BS Spee 2000       SITA Spee 2000       EPI Inventory Import       Images         Video/Movie File Directory       Other Directories       General Video       Sales EDI       Purchasing EDI       BS Spee 2000       SITA Spee 2000       EPI Inventory Import       Images         Video/Movie File Directory       Othe                                                                                                    | 🛃 Company Setup                                                                                                    | 23 F                                                                      |
|----------------------------------------------------------------------------------------------------|----------------------------------------------------------------------------------------------------|---------------------------------------------------------------------------|
| Cancel       OK       Oppion         Accounting Settings       Printing Settings       Stock W/H Settings       Madatory Fields       S0/PD Line changes settings         Consolidator Settings       PMR       Aircraft Ext       Flight Log Ext       Hide Line Types       Publications Ext. Info       E-Commerce Setup         General       WH/Doc       Defaults       Setup       Customer Docs       Vendor Docs       Taxes       Charges       Convert       P/N Ext         Counters       Modules       Links       System Alets       General Settings       Document's Settings       WO/MNT Settings       Memo Convert         Exchange Defaults       Core Charge Up Front :       Inset Core Value in Note Field (I not zero):       Its change/Core       Cost SetUp         Inset Core Value in Note Field (I not zero):       Its change/Core       Exchange/Core       SetUp       Images File Directory         Directories       Spec2000 Transfer Fiel(s) Directory       Sales ED1       Putchasing ED1       BS Spec 2000       SITA Spec 2000       EVI Inventory Import       Images         Video/Movie File Directory       Images       Other Directories       Other Directories       Images       Other Directories         Video/Movie File Directory       Images       Other Directories       Other Directories       Ot                                                                                                    | $\succ$ $\checkmark$ ${\sim}$                                                                                                    |                                                                           |
| Accounting Settings Printing Settings Stock W/H Settings Mandatory Fields SD/PD Line changes settings<br>Consolidator Settings PMR Aircraft Ext Flight Log Ext Hide Line Types Publications Ext. Info<br>General WH/Doc Defaults Setup Dustomer Docs Vendor Docs Taxes Changes Convert P/N Ext<br>Counters Modules Links System Alats General Settings Document Settings WD/MNT Settings Memo Convert<br>Exchange Defaults<br>Core Charge Up Front :<br>Insert Core Value in Note Field (In ot zero): I are set to the provide the interference of the provide the interference of the provide the provide the pro | <u>Cancel OK</u> Op <u>t</u> ion                                                                                                  |                                                                           |
| Consolidator Settings PMR Aricraft Ext Flight Log Ext Hide Line Types Publications Ext. Info<br>General WH/Doo Defaults Setup Customer Docs Vendor Docs Taxes Charges Convert P/N Ext<br>Courters Modules Limits System Alets General Settings Document Settings W0/MNT Settings Memo Convert<br>Exchange Defaults<br>Core Charge Up Front :<br>Inset Core Value in Note Field (I not zero) :<br>Return Core Within :<br>9 : Days Exchange/Core Cost SetUp<br>Directories Spec2000 Transfer Field) Directory Sales EDI Purchasing EDI BS Spec 2000 SITA Spec 2000 EPI Inventory Import<br>Directories Spec2000 Transfer Field) Directory Sales EDI Purchasing EDI BS Spec 2000 SITA Spec 2000 EPI Inventory Import<br>Directories Spec2000 Transfer Field) Directory Directory Directories<br>Video/Movie File Directory<br>D:VPENTAGON 2000SQL9Vimages<br>Video/Movie File Directory<br>D:VPENTAGON 2000SQL9VintServer Temp Directory<br>D:VPENTAGON 2000SQL9VintServer<br>Directories<br>Faxes/Email/Export File/Print Server Temp Directory<br>D:VPENTAGON 2000SQL9VintServer<br>Directories<br>File Attachments Directory<br>D:VPENTAGON 2000SQL9Vittachments<br>Save Printed Forms<br>D:VPENTAGON 2000SQL9VintedForms<br>D:VPENTAGON 2000SQL9VintedForms                                                                                                    | Accounting Settings Printing Settings                                                                                             | Stock W/H Settings Mandatory Fields S0/PO Line changes settings           |
| General       WH/Doc       Defaults       Setup       Cutomer Docs       Taxes       Charges       Convert       P/N Ext         Courters       Modules       Limits       System Akets       General Settings       Document Settings       WD/MNT Settings       Memo Convert         Exchange Defaults       Core Charge Up Front :       Inset Core Value in Note Field (find zero) :       Images       Exchange/Core Cost SetUp         Directories       Spec2000 Transfer Fiele(s) Directory       Sales EDI       Purchasing EDI       BS Spec 2000       SITA Spec 2000       EPI Inventory Import       Images         Directories       Spec2000 Transfer Fiele(s) Directory       Sales EDI       Purchasing EDI       BS Spec 2000       SITA Spec 2000       EPI Inventory Import       Images         Directories       Spec2000 Transfer Fiele(s) Directory       Other Directories       Other Directories         Video/Movie File Directory       Other Directories       Other Directories       Other Directories         Faxes/Email/Export File/Print Server Temp Directory       Other Directories       Other Directories         Documents Copies File Directory       Other Directories       Other Directories         DivPENTAGON 2000SQLSVD ocuments       Other Directories       Other Directories         Save Printed Forms       Other Directories                                                                                                    | Consolidator Settings PMR Aircraft Ext                                                                                            | Flight Log Ext Hide Line Types Publications Ext. Info E-Commerce Setup    |
| Counters     Modules     Links     System Alerts     General Settings     Document Settings     WD/MNT Settings     Memo Convert       Exchange Defaults     Core Charge Up Front :     Inset Core Value in Note Field (if not zero) :     Images Field (if not zero) :     Images Field (if not zero) :     Im                                                                                                    | General WH/Doc Defaults Setu                                                                                                    | Customer Docs Vendor Docs Taxes Charges Convert P/N Ext                   |
| Exchange Defaults Core Darge Up Front : Inset Core Value in Note Field (if not zero): Return Core Within: 30 C Days Exchange/Core Cost SetUp Directories Spec2000 Transfer Fielg Directory Bc.VPENTAGON2000SQL9Nmages Other Directories Faxes/Email/Export File/Print Server Temp Directory D:VPENTAGON2000SQL9Nmideo Other Directories Documents Copies File Directory D:VPENTAGON2000SQL9Nmideo Other Directories File Attachments Directory D:VPENTAGON2000SQL9Ntachments Save Printed Forms D:VPENTAGON2000SQL9NvintedForms Other Directories Directories Directories Directory D:VPENTAGON2000SQL9NvintedForms Other Directories Directories Directory D:VPENTAGON2000SQL9NvintedForms Other Directories Directories Directory D:VPENTAGON2000SQL9NvintedForms Other Directories Directories Directory D:VPENTAGON2000SQL9NvintedForms Other Directories Directories Directory D:VPENTAGON2000SQL9NvintedForms Other Directories Directories Directory D:VPENTAGON2000SQL9NvintedForms Other Directories Directories Directory D:VPENTAGON2000SQL9NvintedForms Other Directories Directories Directory D:VPENTAGON2000SQL9NvintedForms D:VPENTAGON2000SQL9NvintedForms D:VPENTAGON2000SQL9NvintedForms Directories Directories Directory D:VPENTAGON2000SQL9NvintedForms Directory D:VPENTAGON2000SQL9NvintedForms Directory D:VPENTAGON2000SQL9NvintedForms Directory D:VPENTAGON2000SQL9NvintedForms Directory D:VPENTAGON2000SQL9NvintedForms Directory D:VPENTAGON2000SQL9NvintedForms Directory D:VPENTAGON2000SQL9NvintedForms Directory D:VPENTAGON200SQL9NvintedForms Directory D:VPENTAGON200SQL9NvintedForms Directory D:VPENTAGON200SQL9NvintedForms Directory D:VPENTAGON200SQL9NVintedForms Directory D:VPENTAGON200SQL9NVintedForms Directory D:VPENTAGON200SQL9NVintedForms Directory Directory D:VPENTAGON200SQL9NVintedForms Directory Directory D:VPENTAGON200SQL9NVintedForms Directory Directory Directory Directory Directory Directory Directory Directory Directory Directory Directory Directory Directory Directory Directory Directory Directory Directory Directory Directory Directory Direct             | Counters Modules Limits System Ale                                                                                                | rts General Settings Document Settings WD/MNT Settings Memo Convert       |
| Directories Spec2000 Transfer File(s) Directory Sales ED1 Purchasing ED1 BS Spec 2000 SITA Spec 2000 EP1 Inventory Import ( Images File Directory D:VPENTAGON2000SQL9VImages Other Directories File Directory D:VPENTAGON2000SQL9VVinteor Temp Directory D:VPENTAGON2000SQL9VVintserver Comparison of the Directory D:VPENTAGON2000SQL9VVintserver Comparison of the Directories File Attachments Directory D:VPENTAGON2000SQL9VAttachments Comparison of the Directories Save Printag Forms Comparison of the Directories Comparison of the Directories Comparison of the Directories Comparison of the Directory D:VPENTAGON2000SQL9VVintedForms Comparison of the Directories Comparison of the Directories Comparison of the Directory D:VPENTAGON2000SQL9VVintedForms Comparison of the Directories Comparison of the Directories Comparison of the Directory D:VPENTAGON2000SQL9VVintedForms Comparison of the Directories Comparison of the Directories Comparison of the Directories Comparison of the Directories Comparison of the Directories Comparison of the Directories Comparison of the Directories Comparison of the Directories Comparison of the Directories Comparison of the Directories Comparison of the Directories Comparison of the Directory Comparison of the Directories Comparison of the Directories Comparison of the Directory Comparison of the Directory Compa             | Exchange Defaults<br>Core Charge Up Front : □<br>Insert Core Value in Note Field (if not zero) : ▼<br>Return Core Within : 30 ‡ D | ays Exchange/Core Cost SetUp                                              |
| Images File Directory D:\PENTAGON2000SQL9\Images Video/Movie File Directory D:\PENTAGON2000SQL9\Video Other Directories Faxes/Email/Export File/Print Server Temp Directory D:\PENTAGON2000SQL9\PrintServer D:\PENTAGON2000SQL9\Documents Other Directories File Attachments Directory D:\PENTAGON2000SQL9\Attachments Other Directories Save Printed Forms D:\PENTAGON2000SQL9\PrintedForms Other Directories                                                                                                    | Directories Spec2000 Transfer File(s) Directory                                                                                   | Sales EDI Purchasing EDI BS Spec 2000 SITA Spec 2000 EPI Inventory Import |
| D:VPENTAGON2000SQL9\Images       Images       Images         Video/Movie File Directory       Images       Images         D:VPENTAGON2000SQL9\Video       Images       Images         Faxes/Email/Export File/Print Server Temp Directory       Images       Images         D:VPENTAGON2000SQL9\VintServer       Images       Images         Documents Copies File Directory       Images       Images         D:VPENTAGON2000SQL9\Documents       Images       Images         File Attachments Directory       Images       Images         D:VPENTAGON2000SQL9\Documents       Images       Images         File Attachments Directory       Images       Images         D:VPENTAGON2000SQL9\Directory       Images       Images         D:VPENTAGON2000SQL9\Directory       Images       Images         D:VPENTAGON2000SQL9\Directory       Images       Images         D:VPENTAGON2000SQL9\Directory       Images       Images         D:VPENTAGON2000SQL9\PrintedForms       Images       Images         D:VPENTAGON2000SQL9\PrintedForms       Images       Images                                                                                                    | Images File Directory                                                                                                    |                                                                           |
| Video/Movie File Directory D:VPENTAGON2000SQL9\Video   Taxes/Email/Export File/Print Server Temp Directory D:VPENTAGON2000SQL9\PrintedForms                                                                                                    | D:\PENTAGON2000SQL9\Images                                                                                                    | Cther Directories                                                         |
| D:YPENTAGON2000SQL9/Video       Ither Directories         Faxes/Email/Export File/Print Server Temp Directory       Ither Directories         D:YPENTAGON2000SQL9/VrintServer       Ither Directories         Documents Copies File Directory       Ither Directories         D:YPENTAGON2000SQL9/VrintServer       Ither Directories         File Attachments Directory       Ither Directories         File Attachments Directory       Ither Directories         Save Printed Forms       Ither Directories                                                                                                    | Video/Movie File Directory                                                                                                    |                                                                           |
| Faxes/Email/Export File/Print Server Temp Directory         D:VPENTAGON2000SQL9/PrinteServer         Documents Copies File Directory         D:VPENTAGON2000SQL9/Documents         File Attachments Directory         D:VPENTAGON2000SQL9/Attachments         Save Printed Forms         D:VPENTAGON2000SQL9/PrintedForms                                                                                                    | D:\PENTAGON2000SQL9\Video                                                                                                    | Cther Directories                                                         |
| D:VPENTAGON2000SQL9VPrintServer  Documents Copies File Directory  D:VPENTAGON2000SQL9VDocuments  File Attachments Directory  D:VPENTAGON2000SQL9VAttachments  Save Printed Forms  D:VPENTAGON2000SQL9VPrintedForms  Other Directories                                                                                                    | Faxes/Email/Export File/Print Server Tem                                                                                          | p Directory                                                               |
| Documents Copies File Directory D:\PENTAGON2000SQL9\Documents File Attachments Directory D:\PENTAGON2000SQL9\Attachments Save Printed Forms D:\PENTAGON2000SQL9\PrintedForms Other Directories                                                                                                    | D:\PENTAGON2000SQL9\PrintServer                                                                                                   | Cther Directories                                                         |
| D:\PENTAGON2000SQL3\Documents   Cher Directories  File Attachments Directory  D:\PENTAGON2000SQL3\Attachments  Save Printed Forms  D:\PENTAGON2000SQL3\PrintedForms  Cher Directories  Cher Directories  Cher Dire             | Documents Copies File Directory                                                                                                   |                                                                           |
| File Attachments Directory       D:VPENTAGON2000SQL9VAttachments       Save Printed Forms       D:VPENTAGON2000SQL9VPrintedForms                                                                                                    | D:\PENTAGON2000SQL9\Documents                                                                                                    | Cther Directories                                                         |
| D:VPENTAGON2000SQL9\Attachments     Image: Constraint of the constraint of the constraint of t                                       | File Attachments Directory                                                                                                    |                                                                           |
| Save Printed Forms D:\PENTAGON2000SQL9\PrintedForms Other Directories Other Directories                                                                                                    | D:\PENTAGON2000SQL9\Attachments                                                                                                   | Cher Directories                                                          |
| D:VPENTAGON2000SQL9\PrintedForms                                                                                                    | Save Printed Forms                                                                                                    |                                                                           |
|                                                                                                    | D:\PENTAGON2000SQL9\PrintedForms                                                                                                  | Conter Directories                                                        |
|                                                                                                    |                                                                                                    |                                                                           |
|                                                                                                    |                                                                                                    |                                                                           |
|                                                                                                    |                                                                                                    |                                                                           |
|                                                                                                    |                                                                                                    |                                                                           |
|                                                                                                    |                                                                                                    |                                                                           |
|                                                                                                    |                                                                                                    |                                                                           |
|                                                                                                    |                                                                                                    |                                                                           |
|                                                                                                    |                                                                                                    |                                                                           |
|                                                                                                    |                                                                                                    |                                                                           |
|                                                                                                    |                                                                                                    |                                                                           |

iii. Identify the directory in which you would like copies of printed forms to be saved.

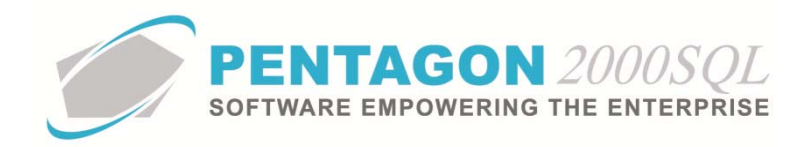

- iv. If you would like to save printed forms in different directories based upon document type, you may do so by using the **Other Directories** button.
  - 1. Left-click the **Other Directories** button.
  - 2. The **Other Directories** window will appear. Left-click the **Add** button on the **Other Directories** window toolbar.

| ther Directories |                                    | Σ |
|------------------|------------------------------------|---|
| -                |                                    |   |
| C <u>l</u> ose   |                                    |   |
| Add Edit Delet   | e                                  |   |
| Category         | Directory                          |   |
|                  | <no data="" display="" to=""></no> |   |

3. The New Directory window will appear.

| New Directory             | 23 |
|---------------------------|----|
| $\times$ $\checkmark$     |    |
| <u>C</u> ancel O <u>K</u> |    |
| Category :                |    |
| Directory :               |    |

- a. **Category** field Select the document that you would like to have stored in a separate directory from the drop down list.
- b. **Directory** field Identify the directory in which you would like the printed forms originating from the document identified in the **Category** field to be stored.
- c. Left-click the **OK** button on the **New Directory** window toolbar to save the record and close the window.

CONTINUE TO NEXT PAGE

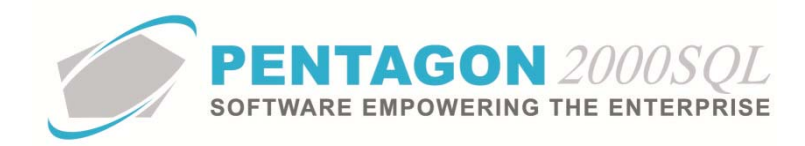

4. The new directory designation for the selected document category will appear in the grid on the **Other Directories** window.

| Other Directories          |              |        | Σ                                    | 3 |
|----------------------------|--------------|--------|--------------------------------------|---|
| <b>↓</b><br>C <u>l</u> ose |              |        |                                      |   |
| Add                        | Edit         | Delete |                                      |   |
| Category                   |              |        | Directory                            |   |
| ▶ Maintenance XL           | . Work Order |        | D:\PENTAGON2000SQL9\PrintedForms\MNT |   |
|                            |              |        |                                      |   |
|                            |              |        |                                      |   |
|                            |              |        |                                      |   |
|                            |              |        |                                      |   |
|                            |              |        |                                      |   |
|                            |              |        |                                      |   |
|                            |              |        |                                      |   |
|                            |              |        |                                      |   |
|                            |              |        |                                      |   |

- 5. Left-click the **Close** button on the **Other Directories** window toolbar to close the window.
- v. Left-click the **Close** button on the **Company Setup** window toolbar to close the window.
- b. Document Setup

NOTE: ADRS is customized at the company level.

i. From the Main Menu screen, left-click Administration, left-click System and left-click Company/Div/Dept Setup.

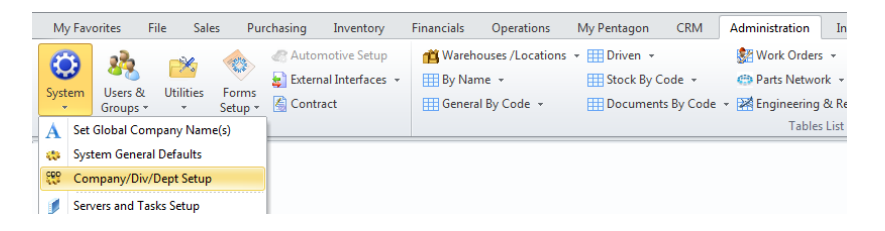

ii. The **Company List** will appear. Select the appropriate company (left-click the line within the search window and left-click OK; or double-click the line within the search window).

| Start With :    | •••                                |
|-----------------|------------------------------------|
|                 | Max Search Result Lines : 50       |
| Drag a column h | eader here to group by that column |
|                 |                                    |
| Company No      | Company Name                       |
| -               | Parts and Maintenance Corporation  |
|                 | Bravo Airlines Inc                 |
|                 | Slatten Logistics LLC              |
|                 | Clarent Edgeride EEC               |
| ;               |                                    |
|                 |                                    |

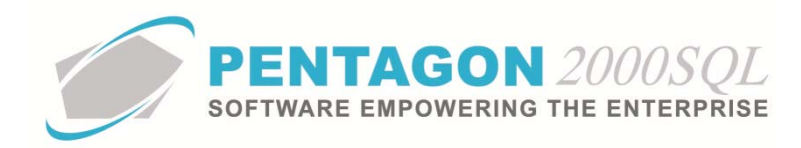

iii. The **Company** window will appear. Left-click the **Optn** (Options) button and left-click **12. Automated Documents Repository System (ADRS)**.

| Company: [1] - Parts and Main                 | tenance Corporation                                   |    |
|-----------------------------------------------|-------------------------------------------------------|----|
| 🗙 🗸 🏷 🎇                                       | <ul> <li>(2)</li> </ul>                               |    |
| <u>Cancel</u> O <u>K</u> <u>P</u> review Optn | Import Setup                                          |    |
|                                               | 1. Define MFG list type Codes                         |    |
| Company Divisions / Departments               | 2. Stock Setup                                        | 9  |
|                                               | 4. Inter Company Transaction GL Code                  |    |
| Company : Parts and Maintenance               | 5. W/H Transfer Default Additional Print Forms        |    |
| Address : Your Total Distribution             | 6. W/O Default Additional Print Forms                 |    |
| Address : 15 West 34 Street                   | 7. Warranty Defaults                                  |    |
| Address :                                     | 8. Default Printer for Quote Profit Report            |    |
| City : New York State                         | 9. Default Printer for Sales Order Profit Report      |    |
| County : Cour                                 | 10. Save Forms Copies as PDF in the Designated Folder |    |
| E-Mail: http://www.pentagon2                  | 11. Defaults Banks for Payment Transfer               |    |
| http://info@pentagon2000.co                   | 12. Automated Documents Repository System (ADRS)      | эр |
| IRS EIN#:                                     | Part NOT on File Color Indicator :                    |    |

iv. The Automated Documents Repository System (ADRS) window will appear.

| <u>C</u> ano | el O <u>K</u>                             |                  |     |
|--------------|-------------------------------------------|------------------|-----|
| Sale:        | \$                                        |                  |     |
|              | Doc. Type                                 | Image/File Type  |     |
|              | Sales Order                               |                  | ľ   |
|              | Repair Receiver                           |                  |     |
|              | Picking Ticket                            |                  |     |
| [7:23]       | la la ar                                  | ·                | _   |
| Oper         | ations                                    |                  |     |
|              | Doc. Type                                 | Image/File Type  |     |
|              | Work Order to Customer                    |                  |     |
|              | Maintenance Work Order To Customer        |                  |     |
|              | Card To Customer                          |                  |     |
|              |                                           |                  |     |
| Purc         | hasing                                    | Image /Cile Tune |     |
|              | Doc. Type                                 | Image/File Type  | - r |
|              | Durshave Order                            |                  |     |
|              | Purchase Urder                            |                  |     |
|              | Repair Shipper - Micking Licket           |                  |     |
|              | hepair Snipper - Macking Slip             |                  | _   |
|              | Transfer                                  |                  |     |
| W/H          | Doc. Type                                 | Image/File Type  |     |
| W/H          |                                           |                  |     |
| W/H          | W/H Transfers Consolidator                |                  |     |
| W/H          | W/H Transfers Consolidator                |                  |     |
| W/H          | W/H Transfers Consolidator                | Save Copies      |     |
| For          | W/H Transfers Consolidator mat PDF Format | Save Copies      |     |

The window is split into six (6) group boxes: four (4) of which operate similarly, but for different documents; the remaining two (2) identify general settings of the module.

- 1. Document group boxes (Sales, Operations, Purchasing, and W/H Transfer)
  - a. Flag column Mark the flag that corresponds to each document that you would like to save as "checked".
  - b. **Doc. Type** column Identifies the document type.

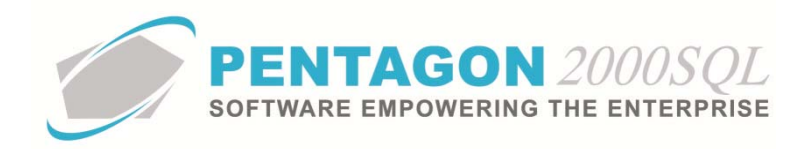

c. **Image/File Type** column – Identify a code from the **Image/File Type List** by left-clicking the ellipsis in the right side of the column.

| Start With :           | •••                         |                            |                     |
|------------------------|-----------------------------|----------------------------|---------------------|
|                        |                             | Max Search F               | lesult Lines : 50 📫 |
| Drag a column header h | ere to group by that column |                            |                     |
| Code                   | Name                        | Print In MNT Card Traveler | Print In Work Order |
| 001                    | 8130 FORM                   | No                         | No                  |
| 002                    | CERTS                       | No                         | No                  |
| 003                    | TEST RESULTS                | No                         | No                  |
| 004                    | PACKING LIST                | No                         | No                  |
| 005                    | ATA 106                     | No                         | No                  |
| 006                    | DRAWING                     | Yes                        | Yes                 |
| 007                    | Picture                     | No                         | No                  |
| 008                    | C.O.C.                      | No                         | No                  |
| 009                    | Test Results                | No                         | No                  |
| 010                    | Service Tag                 | No                         | No                  |
| MNT                    | Maintenance XL Work Order   | No                         | No                  |
| QRP                    | Quick Reference Procedure   | No                         | No                  |
| QTE                    | Customer Quote              | No                         | No                  |
|                        |                             | NU                         |                     |
| ( )                    |                             |                            |                     |

**NOTE:** New image/file types may be set up from the **Administration** menu. Left-click **Stock By Code**, then left-click **Image/File Type**.

d. In the example below, quotes will be saved and assigned an image/file type of "QTE"

| Automated Documents Repository System (ADRS) |                              |  |   |  |  |  |  |  |  |
|----------------------------------------------|------------------------------|--|---|--|--|--|--|--|--|
| $\geq$                                       | $\times \checkmark$          |  |   |  |  |  |  |  |  |
| Canc                                         | el O <u>K</u>                |  |   |  |  |  |  |  |  |
| Sales                                        | Sales                        |  |   |  |  |  |  |  |  |
|                                              | Doc. Type Image/File Type    |  |   |  |  |  |  |  |  |
| V                                            | Quotation                    |  |   |  |  |  |  |  |  |
|                                              | Sales Order                  |  |   |  |  |  |  |  |  |
|                                              | Repair Receiver              |  |   |  |  |  |  |  |  |
|                                              | learning and a second second |  | ¥ |  |  |  |  |  |  |

## 2. Format group box

- a. **PDF Format** radio button Select to save all documents in PDF format.
- b. **TIFF Format** radio button Select to save all documents in TIFF format.
- c. By Account radio button Select to save based upon the default settings of the related customer (for Sales and Operations documents) or vendor (for Purchasing documents) accounts. The default file type may be found in the Email Format field of the Defaults tab of the Customer (or Vendor) file.
- 3. Save Copies group box
  - a. Single Copy radio button Select to save only a single copy of each document that is printed.
     When the document is reprinted, the previous version of the document is deleted and replaced with the new copy of the document.

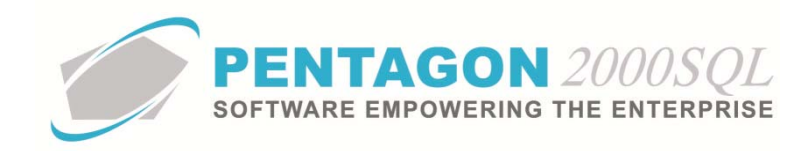

b. **Multiple Copies** radio button – Select to save a new copy of the document each time the document is printed. When the document is reprinted, a new version of the document will be saved.

## 2. Functionality

Each time a document is printed a copy is saved to the directory that was set up for that document type (or to the general printed forms directory if no directory was set up for the document type) and linked to the document as an attachment at the document level.

a. From the document, left-click the **Optn** (Options) button on the document window toolbar. Select **Attachments** and then left-click **Document Attachments**.

| Quotation No. 001077 For : ABC AIRL                                                   | INES, LL                    | c                                     |                                                                                |   | - 23        |                   |
|---------------------------------------------------------------------------------------|-----------------------------|---------------------------------------|--------------------------------------------------------------------------------|---|-------------|-------------------|
| Add Edit Del Yoid Prev Nu<br>Header Lines [USD] Ship/Bill Setup<br>Buote No. : 001077 | ext <u>P</u> rin<br>Charges | nt Upd Crncy Optn<br>Taxes Commission | Srch God OK Close<br><u>1</u> . Go To Line<br><u>2</u> . Go To P/N             |   |             |                   |
| Quote Type : 0/H And Repair Quot                                                      | •<br>•<br>•                 | Your Ref# :                           | <ol> <li>Customer Memo</li> <li>Update Quote Totals</li> <li>Images</li> </ol> | • |             |                   |
|                                                                                       | ¥                           | Contract :                            | <u>6</u> . Attachments<br>7. AutoSource                                        | • | Document At | tachments<br>ents |
| ABC ABC AIRLINES, LLC                                                                 |                             | Entered : 1/20/2014 4:                | <ul> <li>8. Shoot R.F.O. By Vendor</li> </ul>                                  | l | _           |                   |

b. The **Documents List** window will appear displaying the list of attached document copies in the grid. The example below has "Multiple Copies" enabled.

| Add       Edit       Edit       Delete       View       Close         Search For :                                                                                                    | Quotation [ Documents List ] :QT |                        |                 |                      | 23 |
|----------------------------------------------------------------------------------------------------|----------------------------------|------------------------|-----------------|----------------------|----|
| Search For :         Image/File Type         Attached on date           P Quotation 001077         QTE         5/19/2014 5.14:21 PM           Quotation 001077/ Revision : 1         QTE         5/19/2014 5.15:25 PM | Add <u>E</u> dit <u>D</u> eler   | e <u>V</u> iew Cla     | ose             |                      |    |
| Title         Image/File Type         Attached on date           Quotation 001077         QTE         5/19/2014 5:14:21 PM           Quotation 001077/ Revision : 1         QTE         5/19/2014 5:15:25 PM          | Search For :                     |                        |                 |                      |    |
| Quotation 001077         QTE         5/19/2014 5:14:21 PM           Quotation 001077/ Revision : 1         QTE         5/19/2014 5:15:25 PM                                                                           | Title                            |                        | Image/File Type | Attached on date     |    |
| Quotation 001077/ Revision : 1 QTE 5/19/2014 5:15:25 PM                                                                                                    | Quotation 001077                 |                        | QTE             | 5/19/2014 5:14:21 PM |    |
|                                                                                                    | Quotation 001077/ Revision : 1   |                        | QTE             | 5/19/2014 5:15:25 PM |    |
| D:\PENTAGON2000SQL8\PrintedForms\QT0001077_Revision_20140519_0514.pdf                                                                                                    | D:\PENTAGON2000SQL8\PrintedForms | 010001077 Revision 201 | 40519_0514.pdf  |                      |    |

END OF DOCUMENT